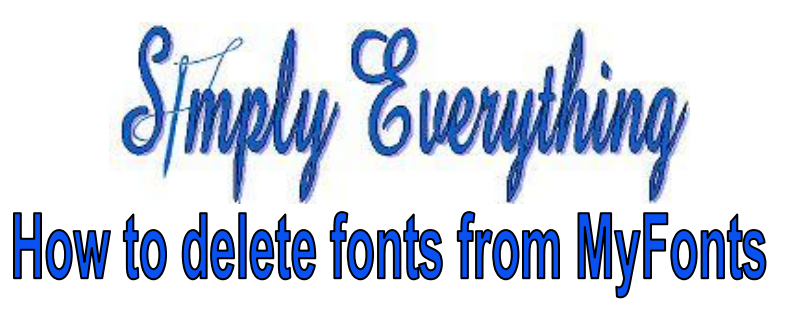

by Diana Cedolia

- 1. Open your C drive.
- 2. Open ProgramData
- 3. Open VSM Software
- 4. Open Premier+
- 5. Open Fonts
- 6. Open MyFonts.
- 7. Delete all three sections of the font.